# > eDocs for Teachers Quick Guide

### Overview

Naviance eDocs is an electronic application tool, allowing schools to prepare and send college application materials electronically to more than 3,000 electronic destinations including all Common App schools.

#### **Teacher Responsibilities**

When a student requests a teacher recommendation, use Naviance eDocs to:

- > Upload a teacher recommendation
- > Prepare the Common App Teacher Evaluation form (only for Common App destinations)

#### 1. Upload a Letter of Recommendation

You can upload a letter of recommendation for a student from the eDocs tab of his or her student folder. To prepare a letter of recommendation, follow these steps:

1. Login to your Naviance account, and click "Manage and complete your college recommendations."

| Naviance Succeed          | h School :: Arlington, VA :: U.S. |  |
|---------------------------|-----------------------------------|--|
| Nelcome, Krystal Teacher  |                                   |  |
| Your local time is August | 013 1:10 PM                       |  |
| Teacher's Desk            |                                   |  |
| Manage and complete yo    | ollege recommendations            |  |
| Find students             |                                   |  |
| NEED HELP?                |                                   |  |
| Contact our Customer Su   | rt team for help                  |  |

2. Click "Prepare forms" next to a student request and you will be directed to the eDocs tab in the student folder.

| eacher                                                       | Recommendations                       |                                                  |              |                                   |                              |           |                  |  |
|--------------------------------------------------------------|---------------------------------------|--------------------------------------------------|--------------|-----------------------------------|------------------------------|-----------|------------------|--|
| request                                                      | ts summary                            |                                                  |              |                                   |                              |           |                  |  |
| Grade/Class: class of 2015 (grade 12) V                      |                                       |                                                  | le 12) 🔻     |                                   |                              |           |                  |  |
| Currently showing: 2 requests<br>All recommendation requests |                                       |                                                  | requests     |                                   |                              |           |                  |  |
| Show me:                                                     |                                       | (select list) V go                               |              |                                   |                              |           |                  |  |
|                                                              |                                       |                                                  |              |                                   |                              |           |                  |  |
| Quick loo                                                    | Kup:                                  | student last name:                               |              | go                                |                              |           |                  |  |
| Quick loo                                                    | Kup:<br>Teacher                       | student last name:                               | Note         | Action                            | Status                       | Form      | Nearest Deadline |  |
| Quick loo                                                    | Teacher<br>Teacher<br>Teacher, Kelsey | student last name:<br>Student<br>Carroll, Kelsey | Note<br>view | Action<br>view apps prepare forms | Status<br>Unable to Complete | Form<br>- | Nearest Deadline |  |

3. Click the Prepare tab.

| Kelsey Carroll Class of 2015 |         |      |         |       |            |         |             |              |                  |            |
|------------------------------|---------|------|---------|-------|------------|---------|-------------|--------------|------------------|------------|
| General                      | Courses | Plan | Assessm | nents | Colleges   | eDocs   | Resume      | Scholarships | Journal          | Document   |
| Student Details Prepare      |         |      | are Se  | end   | Print      | Submis  | sion Status | Previous V   | Years            | View eDocs |
| Common App NOT MATCHED       |         |      |         | CA F  | ERPA Waive | er INCO | MPLETE      | Active Trans | cript <b>FIN</b> | AL         |

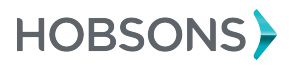

© 2018 Hobsons, Inc. All rights reserved worldwide.

# > eDocs for Teachers Quick Guide

4. Click the Add button to add a document to the Teacher Documents table.

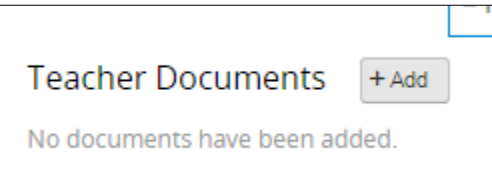

- 5. Click Upload a File button.
- 6. Complete all required selections.
- 7. Click Choose File to locate the document to upload.
- 8. Click Upload File.

| Add a Teacher Document       | $\otimes$                                                                                                    |
|------------------------------|----------------------------------------------------------------------------------------------------|
| Upload a File Prepare a Form | Application: * All Applications Type: * Please Choose File Name: * Choose File File upload size cannot exceed 500kb. Average processing time is currently less than 1 minute . |
|                              | Cancel Upload File                                                                                                    |

- 9. You are not responsible for sending your Letter of Recommendation.
- 10. To notify the student of the status of his or her letter, return to the Teacher Recommendation dashboard.
  - a) Choose the letter of recommendation(s) that you want to indicate status.
  - b) Use the dropdown to choose a status and click "GO" to notify student.

| Teacher Recommendations requests summary                      |                 |                                           |       |                           |             |      |                  |  |  |
|---------------------------------------------------------------|-----------------|-------------------------------------------|-------|---------------------------|-------------|------|------------------|--|--|
| Grade/Cla                                                     | 155:            | class of 2015 (grade                      | 12) 👻 |                           |             |      |                  |  |  |
| Currently                                                     | showing:        | 2 requests<br>All recommendation requests |       |                           |             |      |                  |  |  |
| Show me:                                                      |                 | (select list) v go                        |       |                           |             |      |                  |  |  |
| Quick lookup:                                                 |                 |                                           |       |                           |             |      |                  |  |  |
| 🔽 all                                                         | Teacher         | Student                                   | Note  | Action                    | Status      | Form | Nearest Deadline |  |  |
| <b>V</b>                                                      | Teacher, Kelsey | Carroll, Kelsey                           | view  | view apps   prepare forms | Completed   | -    | 1/15/16          |  |  |
| 1                                                             | Teacher, Kelsey | Carroll, Kelsey                           | view  | view apps   prepare forms | In progress | -    | 1/15/16          |  |  |
| Process selected recommendation requests: Mark as "Completed" |                 |                                           |       |                           |             |      |                  |  |  |

## > eDocs for Teachers Quick Guide

### 2. Prepare the Common App Teacher Evaluation

If the student is applying via the Common App, a Common App Teacher Evaluation form will need to accompany the letter of recommendation. To prepare a Common App Teacher Evaluation for a student, follow these steps:

- 1. Follow Steps 1-4 above for preparing a letter of recommendation.
- 2. Click the "Prepare a Form" button.
- 3. Select the "Common App Teacher Evaluation" from the drop-down list.
- 4. Complete the form, then click Save.

| Add a Teacher Document       | $\otimes$                                  |
|------------------------------|--------------------------------------------|
| Upload a File Prepare a Form | Type: *<br>Common App Teacher Evaluatior • |
|                              | Cancel Prepare Form                        |

5. You are not responsible for sending your Common App Teacher Evaluation.

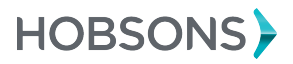